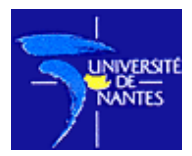

Université de Nantes - Faculté de Médecine

# DEPARTEMENT D'ENSEIGNEMENT ET DE COMMUNICATION AUDIOVISUELS SANTÉ

# OSTEOLOGIE/NEUROANATOMIE Version 3

# Fichier d'aide à l'installation & résolution des problèmes

# SOMMAIRE DE L'AIDE

1 - Configuration nécessaire

2 -Installation d'Internet Explorer & de Apple Quick Time

3 - Configuration de l'affichage

4 - Réponse aux questions (FAQ)

5 - Contact

### 1. Configuration nécessaire

Pour lancer le CD-Rom, vous devez disposer

- d'un PC Pentium
- de Windows 95 ou supérieur
- de Microsoft Internet Explorer 5.0 ou supérieure (disponible sur le CD)
- d'Apple Quick Time version 6.0 ou supérieure (disponible sur le CD)

<u>Note</u> : Quick Time est nécessaire à la visualisation des modélisations 3D. Si vous ne désirez pas les voir, vous pouvez ne pas installer Quick Time

<u>Attention</u>: Le CD-Rom *n'est pas conçu* pour le système macintosh. Toutefois, certains modules peuvent fonctionner sous Internet Explorer pour Mac. Si vous n'avez pas accès à un PC, vous pouvez utiliser Virtual PCC Sur Mac pour émuler Windows.

#### 2. Installation de Microsoft Internet Explorer 5 et 6 & d'Apple Quick Time

Si vous ne disposez de cette version, vous pouvez l'installer à partir de ce CD.

• Cliquez sur **POSTE DE TRAVAIL** puis cliquez avec le bouton droit sur **OSTEOLOGIE** (lecteur de CD-Rom). Enfin, cliquez sur **INSTALLER INTERNET EXPLORER 5.0** 

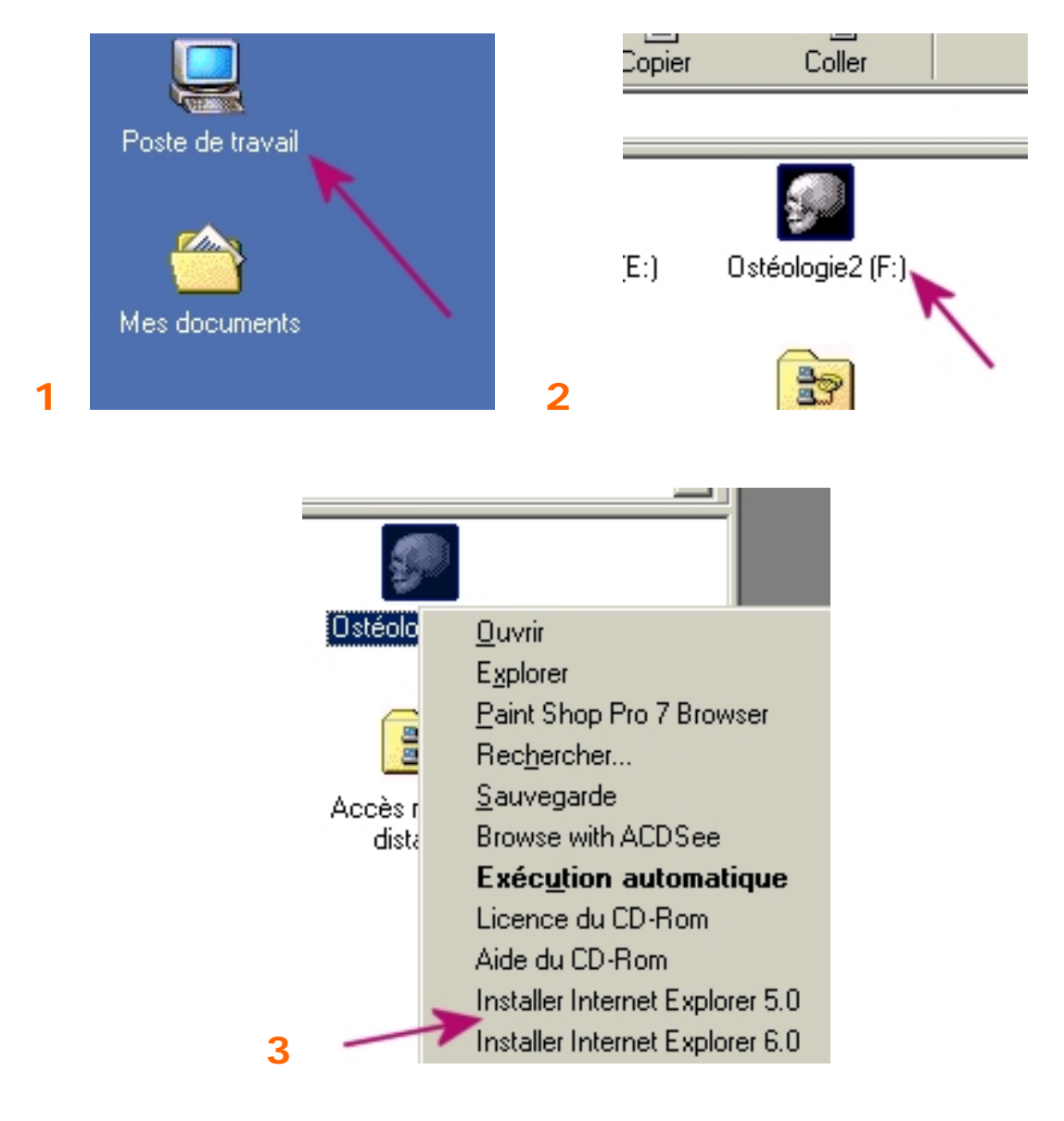

• Si cela ne fonctionne pas vous pouvez lancer le fichier IE5SETUP.EXE (qui se trouve dans le répertoire IE5), au moyen de la commande : **Démarrer**, puis **Exécuter**, puis tapez **D:\IE5\IE5SETUP.EXE** puis entrée (remplacez D : par la lettre du lecteur CD-Rom)

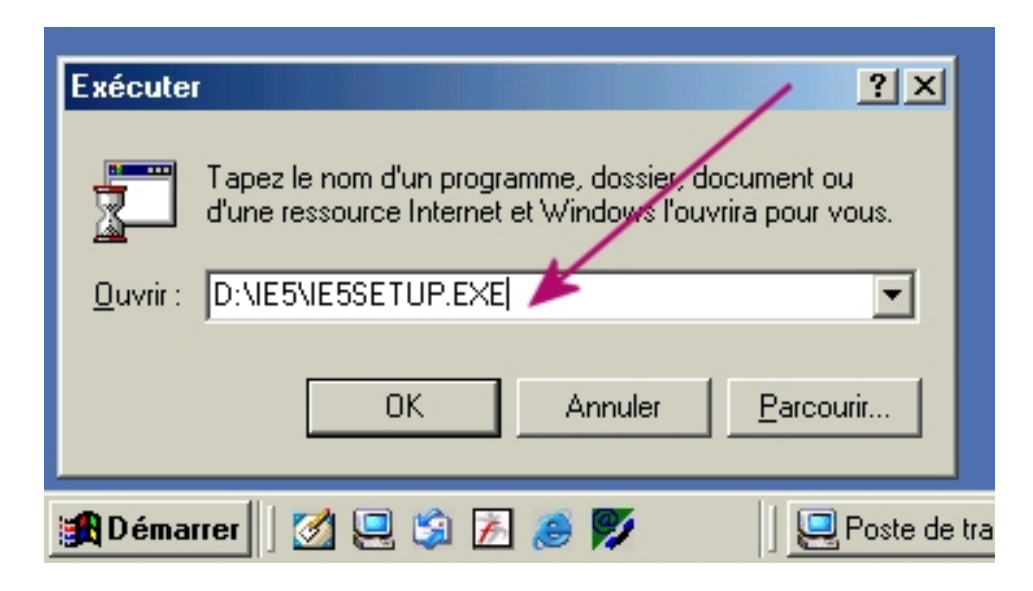

• Enfin, suivez les indications données par le programme d'installation

Utilisateurs de Windows 98, 98SE, Me, 2000, XP

La version la plus récente d'Internet Explorer à ce jour (version 6.0.26) est disponible sur le CD-Rom. Pour l'installer, utilisez la même procédure en remplaçant IE5 par IE6

| Exécuter                                                                                                    | IX       |
|----------------------------------------------------------------------------------------------------|----------|
| Tapez le nom d'un programme, dossier, document ou<br>d'une ressource Internet et Windows l'ouvrira pour vous |          |
| OK Annuler <u>P</u> arcourir.                                                                                | ב<br>-   |
| 🛃 Démarrer 📗 🌌 🖳 🧊 🔏 ಶ 🔰 🖳 Po                                                                                | ste de l |

#### Installation d'Apple Quick Time 6

Si vous ne disposez de cette version, vous pouvez l'installer à partir de ce CD.

• Cliquez sur **POSTE DE TRAVAIL** puis cliquez avec le bouton droit sur **OSTEOLOGIE** (lecteur de CD-Rom). Enfin, cliquez sur **INSTALLER QUICK TIME** 

• Si cela ne fonctionne pas vous pouvez lancer le fichier QTIME.EXE (qui se trouve dans le répertoire IE5), au moyen de la commande : **Démarrer**, puis **Exécuter**, puis tapez **D:\QUICKTIME\QTIME.EXE** puis entrée (remplacez D : par la lettre du lecteur CD-Rom)

# 3. Configuration de l'affichage

Pour utiliser au mieux ce CD-Rom, veuillez configurer votre PC de la manière suivante :

• La résolution de votre écran doit être 800x600 ou plus.

- Le logiciel fonctionne au mieux en 1024x768
- Le nombre de couleurs doit être réglé au minimum à 16 Bits (65536 couleurs)

• Pour régler ces paramètres, cliquez sur **DEMARRER** puis **PARAMETRES** puis **PANNEAU DE CONFIGURATION** puis **AFFICHAGE**. Enfin, en haut cliquez sur l'onglet **PARAMETRES**.

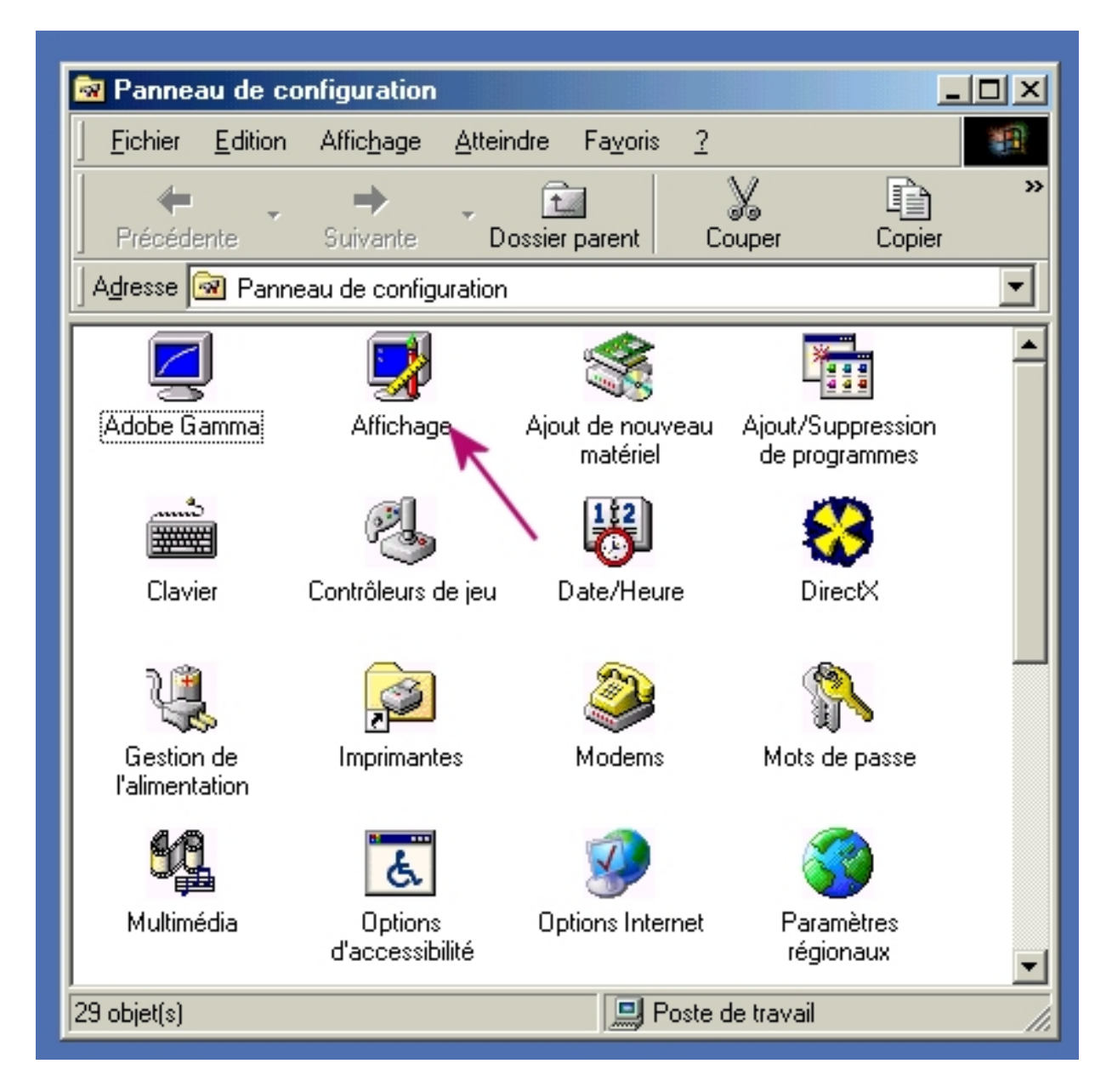

| Propriétés de Affichage                                  |  |  |  |  |  |  |  |  |
|----------------------------------------------------------|--|--|--|--|--|--|--|--|
| Arrière-plan Écran de veille Apparence Effets Paramètres |  |  |  |  |  |  |  |  |
|                                                          |  |  |  |  |  |  |  |  |
|                                                          |  |  |  |  |  |  |  |  |
|                                                          |  |  |  |  |  |  |  |  |
| <u></u> <u>Bree</u> +                                    |  |  |  |  |  |  |  |  |
| 3 - changez                                              |  |  |  |  |  |  |  |  |
| (16 Bits)                                                |  |  |  |  |  |  |  |  |
| (10 bits) (1024x768)                                     |  |  |  |  |  |  |  |  |
| Écran :                                                  |  |  |  |  |  |  |  |  |
| Moniteur couleur COMPAQ V50 sur SiS 6326                 |  |  |  |  |  |  |  |  |
| Couleurs Zone d'écran                                    |  |  |  |  |  |  |  |  |
| Couleurs (16 bits)                                       |  |  |  |  |  |  |  |  |
| 1024 par 768 pixels                                      |  |  |  |  |  |  |  |  |
| Avancé                                                   |  |  |  |  |  |  |  |  |
| OK Annuler Appliquer                                     |  |  |  |  |  |  |  |  |
|                                                          |  |  |  |  |  |  |  |  |

• vous pouvez aussi lancer le fichier **ecran.exe** (à la racine du CD-Rom) qui affiche un petit écran à coté de l'horloge et qui permet de changer directement la résolution)

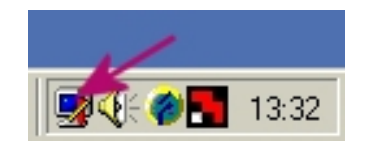

#### Important ! Concernant la configuration d'Internet Explorer...

Lancez le logiciel et cliquez dans la barre de menu sur **AFFICHAGE** puis **TAILLE DU TEXTE**. Réglez-le sur **MOYENNE**.

| 🖉 about:blank - 🕅               | licrosoft In                                                                             | ternet Ex                                  | plorer         |             |                      |                                             |                                              |          |
|---------------------------------|------------------------------------------------------------------------------------------|--------------------------------------------|----------------|-------------|----------------------|---------------------------------------------|----------------------------------------------|----------|
| <u> </u>                        | <u>A</u> ffichage                                                                        | Fa <u>v</u> oris                           | <u>O</u> utils | 2           |                      |                                             |                                              |          |
| Précédente Si<br>Adresse about: | Barres of<br>✓ Barre d'<br>⊻olet d'<br>Atteindr<br>Arrêt <u>e</u> r<br>A <u>c</u> tualis | d'outils<br>état<br>exploration<br>e<br>er |                | Échap<br>F5 | • []<br>• []<br>• [] | ge                                          | Q<br>Rechercher                              | Fav<br>3 |
|                                 | Taille du<br>Co <u>d</u> age<br>Source<br>Rappor                                         | u te <u>x</u> te                           | entialité      |             |                      | La p<br>P <u>l</u> us<br><u>Moy</u><br>Plus | olus grande<br>s grande<br>venne<br>s petite | /<br>,   |
| 2                               | Plein éc                                                                                 | ran                                        |                | F11         |                      | Lap                                         | olus petite                                  |          |

#### 4. Réponses aux questions

• Le CD-ROM ne se lance pas automatiquement... que faire ?

Scliquez sur DEMARRER puis EXECUTER. Tapez d:\index.htm puis appuyez sur ENTREE (remplacez d: par la lettre correspondant à votre lecteur CD)

• Je dispose de MS Internet Explorer 4.0... puis-je l'utiliser ?

✤ En raison de fonctions javascripts élaborées, seule la version 5 (ou plus) permet d'utiliser correctement le logiciel.

• Des messages d'erreur apparaissent me signalant de désactiver le déboggeur de script

✤ Lancez INTERNET EXPLORER puis dans le menu cliquez sur OUTILS puis OPTIONS INTERNET puis dans l'onglet AVANCE recherchez la rubrique NAVIGATION. cochez la case DESACTIVER LE DEBOGGEUR DE SCRIPT

• Une petite barre d'outils apparaît en haut à gauche dès que l'on passe sur une image

✤ Vous utilisez probablement Internet Explorer 6 ou Windows XP. Pour désactiver cette fonction et ne plus voir apparaître cette barre, lancez Internet Explorer, cliquez sur Outils (dans la barre de menu), puis Options Internet, puis en haut à droite sur l'onglet « Avancé ». Dans la partie Multimédia décochez la case « activer la barre d'outils de l'image ». Cliquez sur OK puis redémarrez Internet Explorer.

• Je n'arrive pas à voir les modélisations 3D (« rotations ») dans la neuroanatomie

\$ Vous devez installer Quick Time 6 fourni sur le CD. Reportez vous à la rubrique Installation d'Internet Explorer & Quick Time pour de plus amples informations

#### 5. Contact

Pour tout problème d'installation ou de configuration, n'hésitez pas à nous contacter à l'adresse électronique suivante : osteologie@medecine.org

Retrouvez le site sur le web à l'adresse : <u>http://osteologie.online.fr</u>

# CD-Rom Osteologie Neuroanatomie

#### 2003

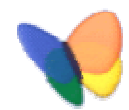

L'équipe du CD-Rom

Ostéologie Rachis, thorax, membre 2001 : Matthieu Anex, Nelly Trichet & Marion Lassale

Ostéologie du crâne 2002 : Marie Capon & Matthieu Anex

Neuroanatomie 2003 : Eloïse Le Fur, Nicolas Musquer & Matthieu Anex

Merci à tous ceux qui de près ou de loin nous ont aidé à réaliser ces projets qui nous tenaient à coeur.

Directeur du projet : Pr. Jean-François Stalder, directeur du DECAS

Copyright DECAS – Faculté de Médecine de Nantes – Juillet 2003 Document Acrobat – Tous droits réservés